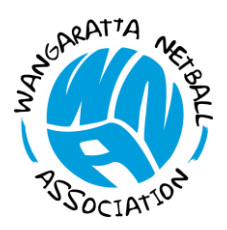

# Wangaratta Netball Association Inc

Registration No: A0004413M

W: wangarattanetball.com

## Team Manager

The process to register a team in a competition via app or through the website: https://netballconnect.worldsportaction.com/login

- 1. Team Manager: create own new user register on Netball Connect using your email & create a password or Login
- 2. Sign up to Competition: select "+New Team Registration"
- 3. Select Organisation: Wangaratta Netball Association
- 4. Select Competition: As appropriate
- 5. Select Membership Product: Select either Junior or senior
- 6. Click "Sign Up to Competition" (bottom right)
- 7. Person Registering role: Select Team Manager and complete your own personal information
- 8. Enter Team name
- Continue without adding team members **OR** enter players if you know their date of birth, mobile, and email (all mandatory fields).
  Each team member entered on team registration will receive an email notification from Netball Connect to register and pay the required fees.
- 10. (Players can be added later via your UserProfile > Registration Tab > select team registration > +Add Players)
- 11. Click the NEXT box and complete additional personal information for yourself
- 12. Click "Sign Up to Competition" box (bottom right)
- 13. Confirm payment by clicking "Submit"
- Additional information is available on Netball Victoria / Netball Connect page under Resources.

#### Player registration

- Players must register online for their Netball Victoria and Wangaratta Netball Association registration via the link on the Wangaratta Netball Association website/competitions/Registrations OR Netball Connect App OR https://vic.netball.com.au/players
- Parents to create their own Netball Connect login then add child under their profile (+new participant registration).

## Create Netball Connect Profile

- 1. Select "+New Participant Registration" completing all required fields
- 2. In "Find Competition" type in "3677 or Wangaratta Netball Association"
- 3. Select appropriate competition you are registering with
- 4. Select Membership Product then click "Add Competition and Membership" box (bottom right)
- 5. Confirm payment by clicking "Continue" and "Submit"

## **Existing Netball Connect account**

- 1. Logon and select player to be registered
- 2. On the User Profile page click on the "ACTION" box (top right) and scroll/select "Register"
- 3. Check Profile and click NEXT
- 4. In "Find Competition" type in "3677 or Wangaratta Netball Association"
- 5. Select competition and team you are registering with if applicable
- 6. Select Membership Product then click "Add Competition and Membership" box (bottom right)
- 7. Confirm payment by clicking "Continue" and "Submit"